Forklaring på hvordan komme videre til betaling ved bestilling i påmeldingsmodulen:

|                                     | QUILTEFORBUND                                                                            |                       | <b>Q</b> Søk | & Min side     | <b>- #</b> |
|-------------------------------------|------------------------------------------------------------------------------------------|-----------------------|--------------|----------------|------------|
| Om Billetter                        | Program Adresse Kontakt                                                                  |                       |              |                |            |
| Årsmøte                             |                                                                                          |                       |              |                |            |
| <b>fre.</b><br>17:00-18:30          | Quiltelagsforum<br>* Bare for medlemmer<br>Mer info                                      |                       |              | Gratis<br>Kjøp | 5          |
| <b>21</b><br>mar 2025<br>fre. 18:00 | Fredag - Middag<br>fre. 21. mars 2025 18:00 - 20:00<br>* Bare for medlemmer<br>Mer. info |                       |              | Kr 39          | 5          |
|                                     | ≡ x3<br>103 Kr2040,00                                                                    | 🔂 Gå til handlekurv 🔉 | ĸ            |                |            |

I dette eksempelet har jeg valgt 3 'billetter', så trykker jeg på **Gå til handlekurv**.

| Norsk | quiltetreff 2025 - Deltaker                                                                      |                    | ×     |
|-------|--------------------------------------------------------------------------------------------------|--------------------|-------|
| 1     | Tildel Tilleggsvalg                                                                              | Betaling 🕒 Kvitter | ing   |
|       | + Tildel deltaker                                                                                |                    | •     |
|       | <b>Tor-fredag - Overnatting enkeltrom</b><br>20. mars 2025, 15:00<br>Billettype: <b>Standard</b> | Pris: 1690 kr      |       |
|       | + Tildel deltaker                                                                                |                    |       |
|       | Årsmøtet i Norsk Quilteforbund<br>22. mars 2025, 16:15<br>Billettype: Standard                   | Pris: 0 kr         |       |
|       | Tildelte billetter (1)                                                                           |                    | _     |
|       | Siv-Helle Grefslie                                                                               |                    |       |
|       | Påmeldingsavgift                                                                                 |                    |       |
|       |                                                                                                  |                    | Neste |

Av de 3 billettene er det kun 1 som er tildelt meg. Før jeg kommer videre må jeg tildele de 2 andre billettene til meg selv, før jeg kan velge Neste. Jeg må klikke på det stiplede feltet hvor det står **+Tildel deltaker** 

| Norsk | Norsk quiltetreff 2025 - Deltaker                                                                       |               |  |  |  |
|-------|----------------------------------------------------------------------------------------------------|---------------|--|--|--|
| 0     | Tildel 🔴 Tilleggsvalg 🕒 Betaling                                                                        |               |  |  |  |
|       | + Tildel deltaker                                                                                       | •             |  |  |  |
|       | Tor-fredag - Overnatting enkeltrom   20. mars 2025, 15:00   Billettype: Standard   Legg til ny deltaker | Pris: 1690 kr |  |  |  |
|       | + Tildel                                                                                                |               |  |  |  |
|       | Årsmotet i Norsk Qu   22. mars 2025, 16:15   Billettype: Standard                                       | Pris: 0 kr    |  |  |  |
|       | Tildelte billetter (1)                                                                                  |               |  |  |  |
|       | Siv-Helle Grefslie<br>Bestiller & Medlem - Norge                                                        | 2             |  |  |  |
|       | Påmeldingsavgift                                                                                        |               |  |  |  |
|       |                                                                                                    | Neste         |  |  |  |

Når jeg har klikket på **+Tildel deltaker** kommer denne ekstra boksen opp i feltet. Jeg klikker på feltet med meg selv. Da blir den billetten tildelt meg.

| Norsk quiltetreff 2025 - Deltaker                                                                |          |                   |    |  |
|--------------------------------------------------------------------------------------------------|----------|-------------------|----|--|
| 1 Tildel 🕘 Tilleggsvalg                                                                          | Betaling | C Kvittering      |    |  |
| + Tildel deltaker                                                                                |          |                   | •  |  |
| Årsmøtet i Norsk Quilteforbund<br>22. mars 2025, 16:15<br>Billettype: Standard                   |          | Pris: 0 kr        |    |  |
| Tildelte billetter (2)                                                                           |          |                   |    |  |
| Siv-Helle Grefslie<br>Bestiller & Medlem - Norge                                                 |          | 2,                |    |  |
| <b>Tor-fredag - Overnatting enkeltrom</b><br>20. mars 2025, 15:00<br>Billettype: <b>Standard</b> |          | Pris: 1690 kr 🛛 🗙 |    |  |
| Påmeldingsavgift<br>21. mars 2025, 09:00<br>Billettype: Mødlem<br>Obligatorisk billett           |          | Pris: 350 kr      |    |  |
|                                                                                                  |          | Nes               | te |  |

Når alle billettene er tildelt meg, kan jeg trykke **Neste** for å komme til Deltakerinformasjon og så Betaling.

Jeg har registrert fødselsdatoen min i medlemsregisteret. De som ikke har registrert fødselsdatoen i medlemsregisteret må registrere det via en kalender som kommer opp. Det skal være mulig å registrere fødselsdato uten å måtte klikke seg bakover måned for måned. Bare vær oppmerksom på at det står mm=måned før dd=dag i oppsettet.

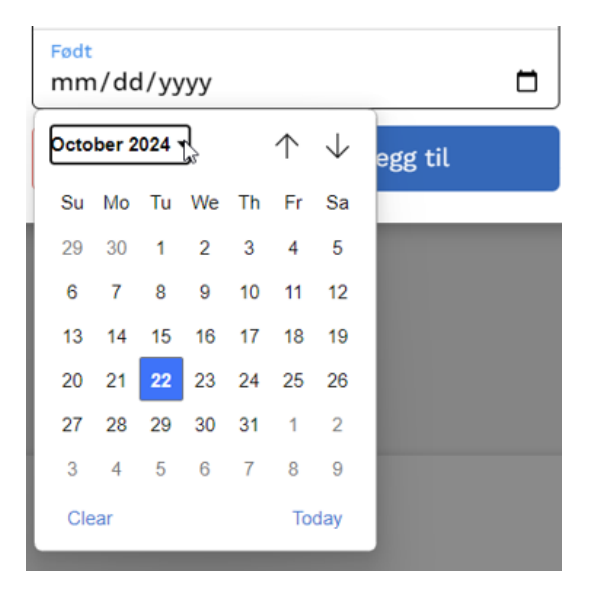

| Født<br>mm/c | d/yy   | /y  |     |    |         |  |
|--------------|--------|-----|-----|----|---------|--|
| October      | 2024 🔻 |     |     |    | egg til |  |
| 2018         |        |     |     |    |         |  |
| 2019         |        |     |     |    | _       |  |
| 2020         |        |     |     |    |         |  |
| 2021         |        |     |     |    |         |  |
| 2022         |        |     |     |    |         |  |
| 2023         |        |     |     |    |         |  |
| 2024         |        |     |     | 15 |         |  |
| Jan          | Feb    | Mar | Apr |    |         |  |
| May          | Jun    | Jul | Aug |    |         |  |